**Open Access Publishing Workflow** For authors at institutions that have an Open Access agreement with Wiley (for Hybrid OA only)

> Wiley Publishing Japan (updated Aug 2024)

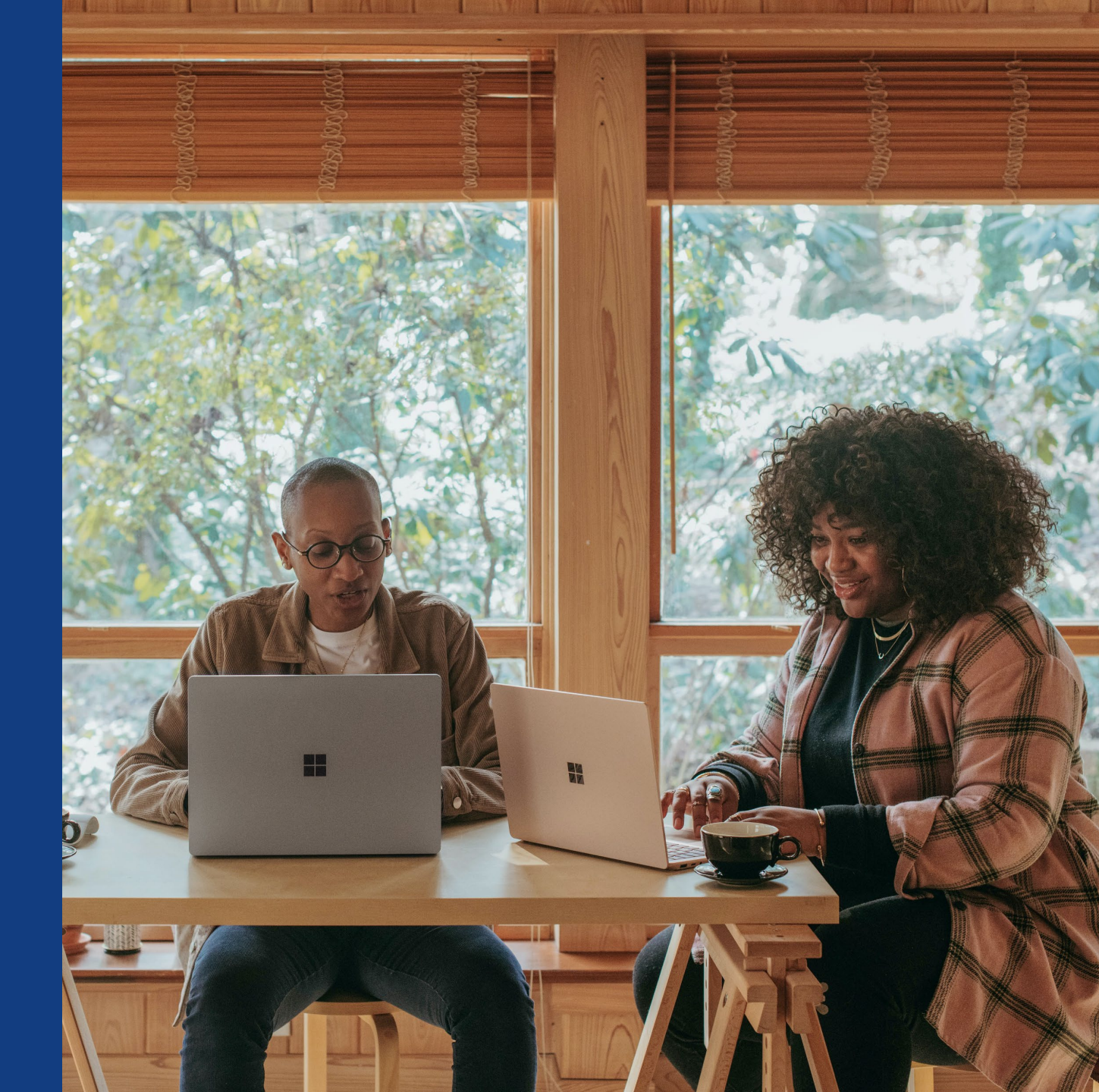

## Introduction

This guide is for authors affiliated with institutions that have an Open Access (OA) agreement with Wiley <u>for Hybrid OA journals only</u>.

### **Hybrid OA**

if you publish your article in a Hybrid journal, which means a subscription journal that also offers the option of publishing articles open access

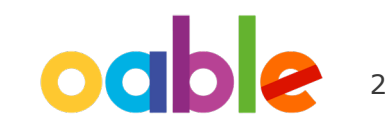

## **Author Journey for Wiley Hybrid Journals**

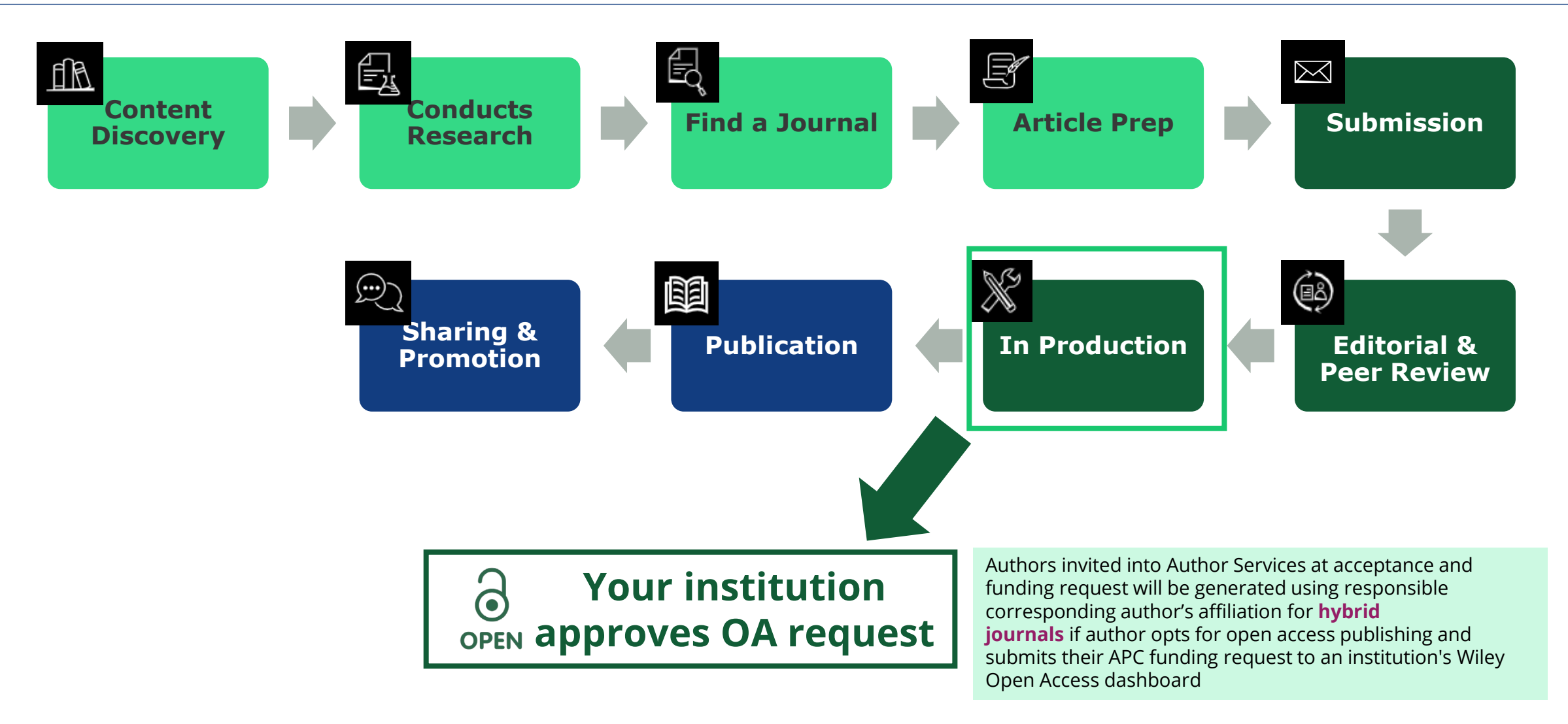

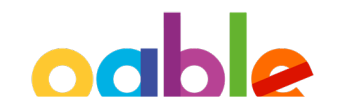

## **Paper Accepted - Invitation to Publish Open Access**

In Production: Your article accepted in <journal title>

Dear Author,

Article ID: <article ID> Article DOI: <DOI> Journal: <journal title>

Congratulations on the acceptance of your article for publication in <journal title>.

Your article has been received and the production process is now underway. We look forward to working with you and publishing your article. Using Wiley Author Services, you can track your article's progress.

Wiley and <eligible institution> have an agreement to cover the cost of your open access publishing.

Please click on the link below to login using <email>:

https://authorservices.wiley.com/home.html

If applicable, a list of available actions will appear below - check out your Author Services Dashboard for all actions related to your articles.

Sign your license agreement (REQUIRED) Track your article's progress to <u>publication</u> Submit an <u>OnlineOpen</u> order to make your article open access. Hint: Your open access publication fees may be covered by your institution or funder. <u>Learn more</u>. Access your published <u>article</u> Invite your colleagues to view your published <u>article</u>

If you need any assistance, please click here to view our Help section.

Sincerely, Wiley Author Services

### WILEY

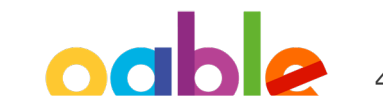

Eligibility for APC funding coverage alert

## **Author Services - Manage Article**

### Author Services Dashboard

Authors are invited to Author Services when their article has been accepted by a journal.

Any articles requiring actions will be automatically featured on the top.

'Manage article' button kicks off the process.

#### Manage this article

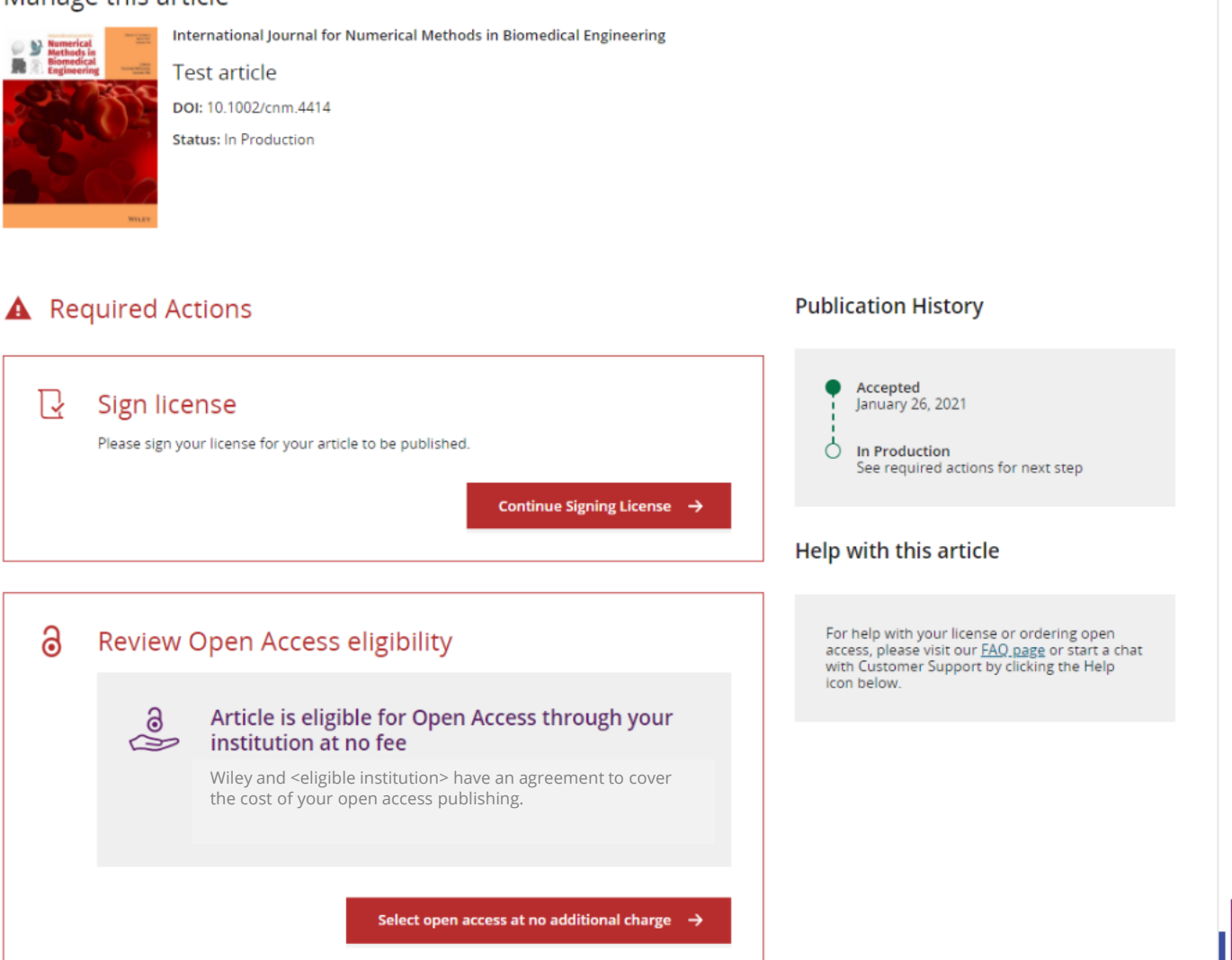

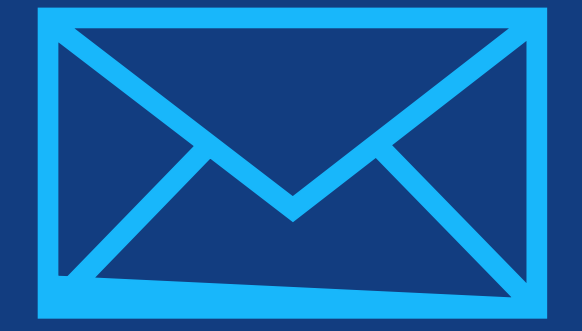

# Step 1:

## Confirm Author Role

Author Services

# **Confirm Author Role**

### Author Role

The author list will show all authors from the manuscript.

Author has two options – to select one or more Corresponding Authors from the list and confirm, or to select "This list is incorrect".

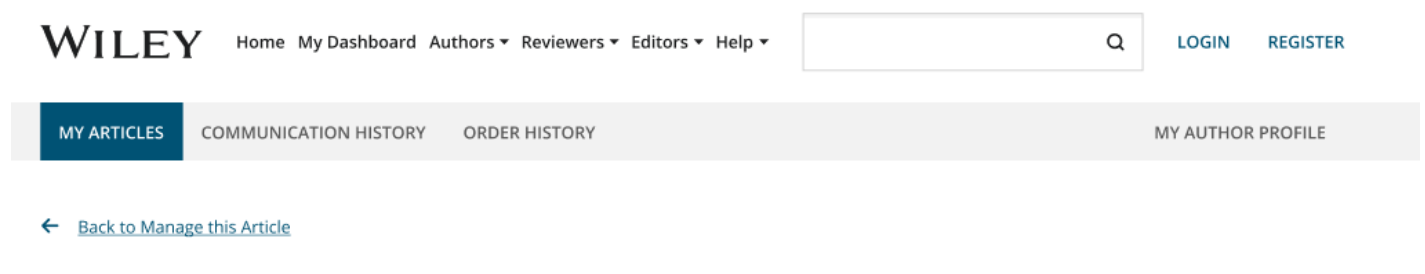

#### **Rapid Communications in Mass Spectrometry**

Optimization of compound-specific chlorine stable isotope analysis of chloroform using Taguchi design of experiments

DOI: doi.org/10.1002/rcm.8922

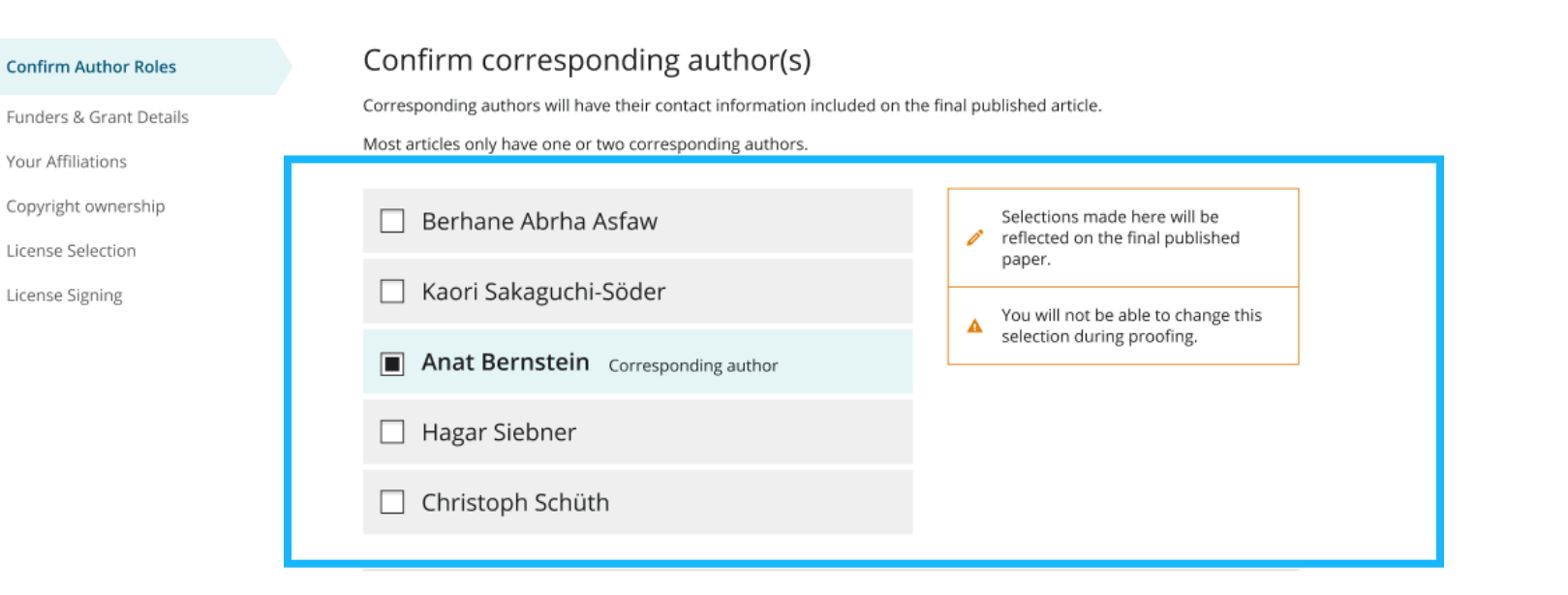

# **Confirm Responsible Corresponding Author**

Confirm Authors

Affiliations

Funders & Grant Details

Copyright ownership

License Selection

License Signing

The padlock icon indicates the author may be eligible for APC coverage.

Only one author can be selected as the Responsible Corresponding Author.

They will be the only person responsible for **signing the license** and whose affiliations will be used to **determine their eligibility** for APC coverage.

### Which corresponding author is responsible for remaining publication activities?

Wiley requires one corresponding author to be assigned to complete remaining pre-publication activities, including:

- Confirming the article's funding information
- · Verifying affiliation with institutions that have pre-paid for Open Access publishing fees
- · Arranging payment for Open Access fees, when applicable
- Signing the copyright license and/or gathering signatures from copyright owners
- Reviewing online proofs of the final article

Corresponding authors

9

0

#### Article may be eligible for Open Access APC funding or discount

- Information provided at submission indicates Christoph Schüth may be affiliated with Technische Universität Darmstadt.
- Information provided at submission indicates Hagar Siebner may be affiliated with Technische Universität Darmstadt.
- Information provided at submission indicates Berhane Abrha Asfaw may be affiliated with Technische Universität Darmstadt, Technische Universität Darmstadt and Technische Universität Darmstadt.

If you wish to participate, they should be assigned as the responsible corresponding author.

| 🔘 Berhane Abrha Asfaw ခ                             |
|-----------------------------------------------------|
| 🔿 Kaori Sakaguchi-Söder                             |
| O Anat Bernstein                                    |
| Hagar Siebner      Responsible corresponding author |
| ○ Christoph Schüth ခ                                |
|                                                     |
|                                                     |

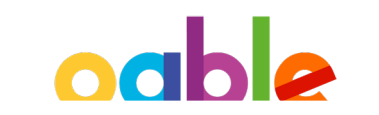

Assign responsible author

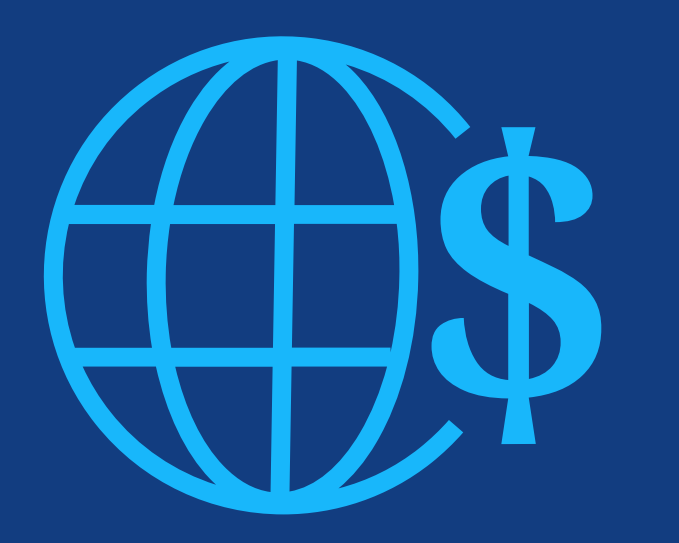

# Step 2:

Funders & Grants Details

### Funders

The author is presented with reported funders (if provided at submission) and is given an additional option to add/edit any funder(s).

I did not receive funding for this article

Eack to Manage this Article

| WILEY                                                                  | Home My Dashboard Authors - Reviewers - Editors - Help -       Q         Doard       It & Adult Literacy         is       Please confirm your funders for this article ③         Correctly declaring your funders helps us ensure that you're compliant with any funder mandates and determines if you're eligible for OnlineOpen funding.         ership       Deutsche Ford       X         Correctly declaring your funders helps us ensure that you're compliant with any funder mandates and determines if you're eligible for OnlineOpen funding.         ership       Deutsche Ford       X         Cancel       Deutsche Ford       X         Cancel       Deutsche Zentrum für Herz-Kreislaufforschung       Deutsche Zentrum für Herz-Kreislaufforschung et / 102H() German Research [Deutsche Zentrum für Herz-Kreislaufforschung et / 102H() German Research [Deutsche Zentrum für Herz-Kreislaufforschung et / 102H() German Research [Deutsche Zentrum für Herz-Kreislaufforschung et / 102H() German Research [Deutsche Zentrum für Herz-Kreislaufforschung et / 102H() German Research [Deutsche Zentrum für Herz-Kreislaufforschung et / 102H() German Research [Deutsche Zentrum für Herz-Kreislaufforschung et / 102H() German Research [Deutsche Zentrum für Herz-Kreislaufforschung et / 102H() German Research [Deutsche Zentrum für Herz-Kreislaufforschung et / 102H() German Research [Deutsche Zentrum für Herz-Kreislaufforschung et / 102H() German Research [Deutsche Zentrum für Herz-Kreislaufforschung et / 102H() German Research [Deutsche Zentrum für Herz-Kreislaufforschung et / 102H() German Research [Deutsche Zentrum für Herz-Kreislaufforschung et / 102H() German Research [Deutsche Zentrum für Herz-Kreislaufforschung et / 10 |                  |
|------------------------------------------------------------------------|----------------------------------------------------------------------------------------------------|------------------|
| ← Back to Dashboard                                                    |                                                                                                    |                  |
| Journal of Adolescent & Adu<br>Test article<br>DOI: 10.1002/jaal.81557 | lt Literacy                                                                                                    |                  |
| Funders & Grant Deta                                                   | S Please confirm your funders for this article <sup>®</sup> Correctly declaring your funders helps us ensure that you're compliant with any funder mandates and deter eligible for OnlineOpen funding.                                                                                                    | rmines if you're |
| Copyright Ownership<br>Open Access Options<br>License Agreement Ty o   | es Deutsche For Deutsche Forschungsgemeinschaft DFG   German Research Association   German Research Foundation                                                                                                    | Cancel           |
| License Submission                                                     | -     Deutsches Zentrum für Herz-Kreislaufforschung     Deutsches Zentrum für Herz-Kreislaufforschung e.V.   DZHK   German Centre for Cardiovascular Research   Deutsches Zentrum für Herz-     Kreislauf-Forschung e. V.     -     Deutsches Forschungszentrum für Gesundheit und Umwelt, Helmholtz Zentrum München                                                                                                    | nt Details →     |

### **Funders**

The author is presented with reported funders (if provided at submission) and is given an additional option to add/edit any new/existing funder(s).

| W | / I | L | E١ | 7 | Home | My Dashboar | d Authors + | Reviewers - | Editors + | Help 🗕 |  |
|---|-----|---|----|---|------|-------------|-------------|-------------|-----------|--------|--|
|---|-----|---|----|---|------|-------------|-------------|-------------|-----------|--------|--|

8

Q

#### ← Back to Dashboard

Journal of Adolescent & Adult Literacy

#### Test article

DOI: 10.1002/jaal.81557

#### Funders & Grant Details

Affiliations

Copyright Ownership

Open Access Options

License Agreement Types

Payment

License Submission

#### If you have received a grant number from your funders, please add it here. If you did not receive any number, then please check 'l

Please provide grant details for the funders

| you have received a grant number from your funders, please add it here. If you did not receive any number, then please thete i | ( |
|----------------------------------------------------------------------------------------------------|---|
| ave not received a number for this grant'.                                                                                     |   |
|                                                                                                    |   |

| Grant Number *    | Add Recipients (optional)  |   |                                    |
|-------------------|----------------------------|---|------------------------------------|
| Enter grant numbe | Add one or more recipients | ~ | <ul> <li>Add another gr</li> </ul> |

← Funders

Confirm & proceed →

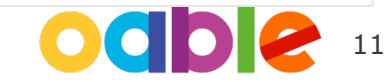

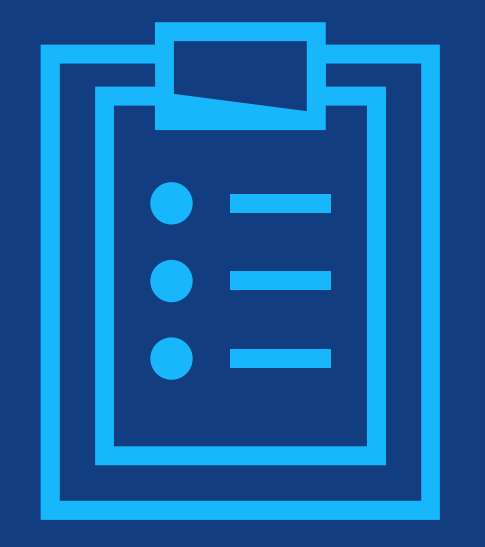

# Step 3:

## Confirm Affiliations

# **Confirm Institutional Affiliation – Ringgold Exact Match**

#### Confirm/Enter Institutional Affiliation – Exact Match

Authors need to confirm or edit their institutional affiliation.

This information is pre-populated based on the Responsible Corresponding Author's details provided through our submission systems, at the point of submission of the article.

This step should always be the Responsible Corresponding Author's institutional affiliation(s).

The presence of a green bar on the lefthand side of the box, in additional to the 'Verified' text with a green tick, shows that the information entered has been recognised by the Ringgold database. WILEY Home My Dashboard Authors - Reviewers - Editors - Help -

### 8

#### ← Back to Dashboard

Journal of Adolescent & Adult Literacy

| Test article            |
|-------------------------|
| DOI: 10.1002/iaal.81557 |

Funders & Grant Details

Affiliations

Copyright Ownership

Open Access Options

License Agreement Types

Payment

License Submission

#### Please confirm your affiliations for this article

Please confirm your primary affiliation with the institution where the research for this article was conducted. This helps us determine if your institution may cover your OnlineOpen Article Publication Charge and will not affect any information in the published article.

· Do not include any of your co-authors' affiliations.

• When searching for your affiliation, select your institution only; do not include a department, office, or other subdivision (e.g., enter "University of Oxford" and not "University of Oxford Department of Economics"). Using a specific department or subdivision may affect the open access payment options you are offered.

|   | Verified<br>⑦<br>Universitat Basel<br>BASEL, BASEL-STADT, CH | 🖍 Edit 🗂 Delete     |
|---|--------------------------------------------------------------|---------------------|
|   |                                                              | + Add affiliation   |
| Γ | ← Funders & Grant Details                                    | Confirm & proceed → |

# **Enter Institutional Affiliation – No affiliation provided**

Enter Institutional Affiliation – No affiliation provided

As authors start typing their affiliation, possible matches will autopopulate below for authors to choose from. (This information comes from the Ringgold database.)

| A 7           |    |    | _  |
|---------------|----|----|----|
| $\mathcal{N}$ | II | F۱ | ζ. |
|               |    |    |    |

Home My Dashboard Authors - Reviewers - Editors - Help -

### 8

Q

#### ← Back to Dashboard

Journal of Adolescent & Adult Literacy

#### Test article

DOI: 10.1002/jaal.79856

#### Funders & Grant Details

#### Affiliations

Copyright Ownership

Open Access Options

License Agreement Types

#### License Submission

#### Please specify your affiliations for this article

Please add your primary affiliation with the institution where the research for this article was conducted. This helps us determine if your institution may cover your OnlineOpen Article Publication Charge and will not affect any information in the published article.

· Do not include any of your co-authors' affiliations.

• When searching for your affiliation, select your institution only; do not include a department, office, or other subdivision (e.g., enter "University of Oxford" and not "University of Oxford Department of Economics").

|   | Max Planck G       O         FROM YOUR PROFILE       O         Max-Planck-Gesellschaft       MÜNCHEN, BAVARIA, DE         ALL OTHER INSTITUTIONS       O         Max-Planck-Institut fur Herz- und Lungenforschung W G Kerckhoff-Institute       BAD NAUHEIM, HESSE, DE         Max-Planck-Innovation GmbH       MÜNCHEN, BAVARIA, DE | Q | 🗙 Can  |
|---|----------------------------------------------------------------------------------------------------|---|--------|
|   | FROM YOUR PROFILE                                                                                                    |   |        |
| 1 | Max-Planck-Gesellschaft<br>MÜNCHEN, BAVARIA, DE                                                                                                    |   |        |
| _ | ALL OTHER INSTITUTIONS                                                                                                    |   |        |
|   | Max-Planck-Institut fur Herz- und Lungenforschung W G Kerckhoff-Institute<br>BAD NAUHEIM, HESSE, DE                                                                                                    |   |        |
| • | Max-Planck-Innovation GmbH                                                                                                    |   | roceea |

## Confirm/Enter Institutional Affiliation – Multiple Wiley Open Access Account Affiliations

### Institutional Affiliation – Multiple WOA Affiliations

Authors will see a purple 'Open Access' box to alert the author that they have triggered the eligibility criteria for funding based on their affiliation.

The lack of this purple box, in this case for the University of Basel, also confirms that this institution does not currently have an agreement with Wiley to cover APCs for their researchers.

#### ← Back to Dashboard

Journal of Adolescent & Adult Literacy Test article DOI: 10.1002/jaal.81557

| Funders & Grant Details |
|-------------------------|
| Affiliations            |
| Copyright Ownership     |
| Open Access Options     |
| License Agreement Types |
| License Submission      |

#### Please confirm your affiliations for this article

Please confirm your primary affiliation with the institution where the research for this article was conducted. This helps us determine if your institution may cover your OnlineOpen Article Publication Charge and will not affect any information in the published article.

• Do not include any of your co-authors' affiliations.

• When searching for your affiliation, select your institution only; do not include a department, office, or other subdivision (e.g., enter "University of Oxford" and not "University of Oxford Department of Economics"). Using a specific department or subdivision may affect the open access payment options you are offered.

| Verified 🖌 💿<br>Universitat Basel<br>BASEL, BASEL-STADT, CH                                                                      | Ĩ           | Edit      | â | Delete |
|----------------------------------------------------------------------------------------------------|-------------|-----------|---|--------|
| Verified v ⑦<br>Max-Planck-Gesellschaft<br>MÜNCHEN, BAVARIA, DE                                                                  | ľ           | Edit      | Î | Delete |
| <ul> <li>Open Access</li> <li>This institution has an agreement with Wiley and the article is eligible for open acces</li> </ul> | s at no cos | st to you | - |        |

## **Enter Institutional Affiliation – Multiple Wiley Open Access Account** Affiliations

### **Enter Institutional Affiliation – Multiple WOA Affiliations**

If the author enters affiliations with multiple institutions and more than one of the institutions has a Wiley Open Access Account, an additional screen will be presented asking the author to select which institution is most appropriate to cover the open access fees.

| OI: 10.1002/jaal.81557  |   |                                                                                                    |             |
|-------------------------|---|----------------------------------------------------------------------------------------------------|-------------|
| Funders & Grant Details | ~ | Where did you spend the most time researching this article?                                                                                                    |             |
| Affiliations            |   | We noticed that the institutions below have an agreement with Wiley and may make your article eligible for free open access. A per the agreement, the article publication charge will be covered by the account associated with the institution you were prima involved with during response. | As<br>arily |
| Copyright Ownership     |   | involved with during research.                                                                                                    |             |
| Open Access Options     |   | O Verified ()                                                                                                    |             |
| License Agreement Types |   | University of Oxford                                                                                                    |             |
| License Submission      |   | OXFORD, GB                                                                                                    |             |
|                         |   | O Verified <sup>®</sup>                                                                                                    |             |
|                         |   | Max-Planck-Gesellschaft<br>MÜNCHEN, BAVARIA, DE                                                                                                    |             |
|                         |   |                                                                                                    |             |
|                         |   | ← Affiliations Confirm & proceed →                                                                                                    |             |

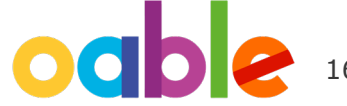

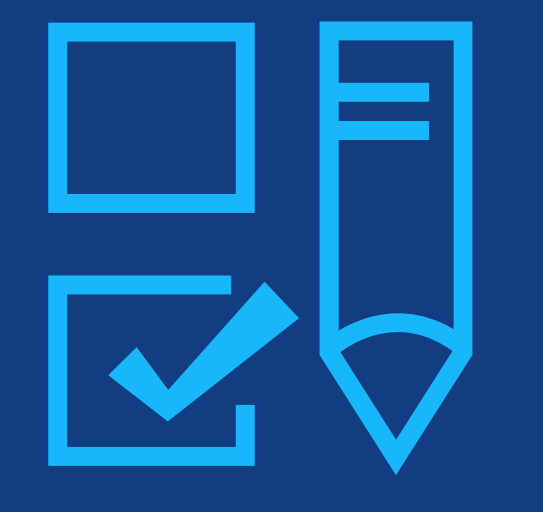

# Step 4:

Copyright Ownership Selection

### Copyright Ownership

WILEY

Author is presented with the Copyright Ownership selection.

The first option is the most commonly selected, except for work carried out under specific governments' employ or for corporations/ institutions with specific IP ownership contractual clauses.

#### Copyright ownership Funders & Grant Details 🖌 The following steps will establish who has copyright ownership for the work. Affiliations After we have identified the relevant copyright owners, we will provide instructions on how the license(s) can be signed and submitted. **Copyright Ownership** Do you own the copyright to this work? Open Access Options Please select and confirm from the following options 2 License Agreement Types O Yes, I own the copyright to this work License Submission This is the correct selection for many works In most academic and healthcare institutions, faculty retain the copyright for work that they have authored. Please check with your institution to see if different policies apply. O No, I do not own the copyright to this work Another party may own the copyright to this work This can apply if: . This work was completed as part of official duties during the course of employment. Example employers where this can apply: Local government agencies (U.S., U.K., etc.) Private companies Intergovernmental Organizations (IGOs) or Non-governmental Organizations (NGOs) · There is a related clause outlined in the original statement of work The work has been contacted or 'made for hire'

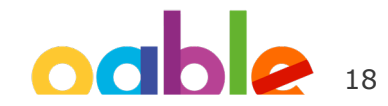

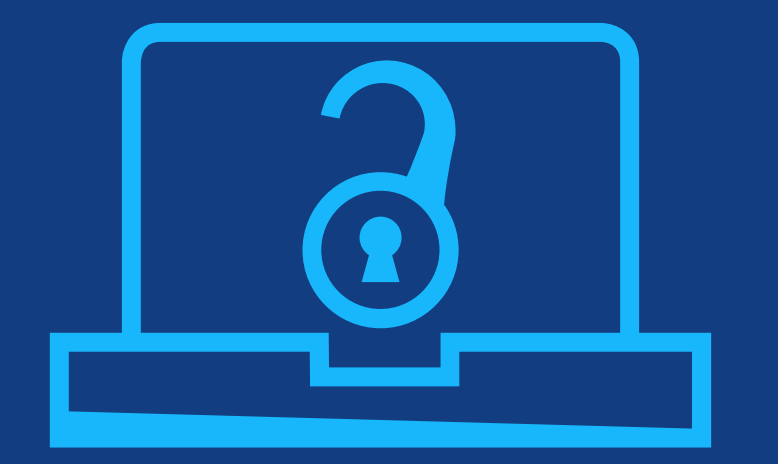

# Step 5:

Confirm Open Access Option

## **Open Access Option**

### **Open Access**

Author is presented with the choice of publishing their article in open access. Choose "Yes" if you would like to make your article open access through your institution's OA agreement.

If not, choose "Keep my article subscription-only". Choose this option too if APC (Article Publication Charge) is waived by your journal.

WILEY

← Back to Manage this Article

Funders & Grant Details 🗸

Copyright Ownership

**Open Access Options** 

License Submission

License Agreement Types

Affiliations

International Journal for Numerical Methods in Biomedical Engineering Test article DOI:10.1002/cnm.4413

Do you want to make your article open access?

#### a Open Access

Wiley has an agreement with your institution, Karolinska Institutet, to cover eligible open access article publication charges (APCs) for their affiliated authors. Visit our <u>Bibsam</u> page to find out what type of APC coverage is available from your institution.

Make your article freely available for everyone to read, copy, distribute and share.

Publishing open access:

- Enables the greatest possible readership and multidisciplinary influence
- Allows your article to be cited widely and achieve the greatest possible impact in your field
- Complies with open access mandates retain copyright and choose a Creative Commons license

← Copyright Ownership

Keep my article subscription-only

Yes, make my article open access →

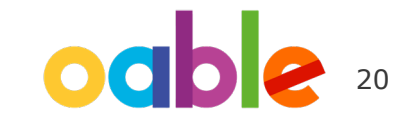

### Note 1: How to pay APC on your own, not using your institution's OA agreement

#### Get your OA request denied

If, for some reason, you don't want to use your institution's OA agreement with Wiley but pay APC on your own, click **"Yes"** as shown in the previous page to submit an OA request, and then reach out to your institution's OA administrator to get the OA request denied.

Once your request is denied, you can return to Author Services and order OA at your cost. (follow the link on the right)

- 1. Submit an OA request by clicking "Yes" as shown in the previous page
- 2. Ask your institution's OA administrator to deny the OA request
- 3. Return to Author Services and order Open Access (follow the link below for details)

Yes, make my article open access →

#### **∂** Make this article Open

Open access makes your article immediately and freely available to read, download, and share.

Discounts may be available

Order Open Access

https://authorservices.wiley.com/author-resources/Journal-Authors/ open-access/hybrid-open-access/how-to-order-hybrid-open-access.html

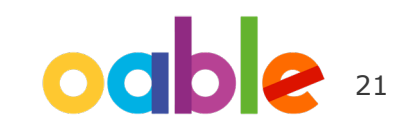

# Note 2: If you did not choose OA after acceptance but would like to submit an OA request later

#### **From Author Services**

As long as your article is eligible for your institution's OA agreement with Wiley, you can submit an OA request to your institution even if you did not choose OA after acceptance of the article.

An OA request can be submitted before or after the article is published. 1. Click "Manage Article" in the Author Services

- 2. Click "Order Open Access"
- 3. Follow the link below for details (From Step 5 onwards, refer to "My APC will be covered by an institution or funder that has an open access arrangement with Wiley" section)

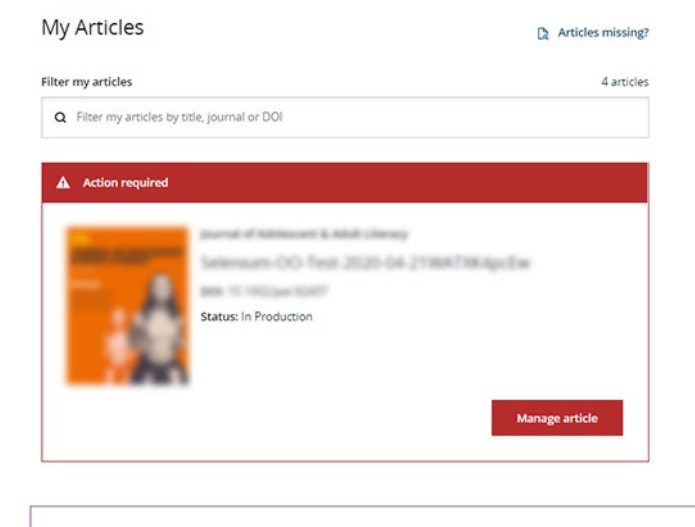

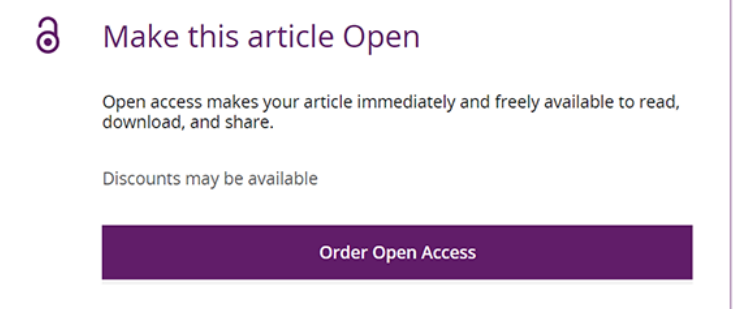

https://authorservices.wiley.com/author-resources/Journal-Authors/ open-access/hybrid-open-access/how-to-order-hybrid-open-access.html

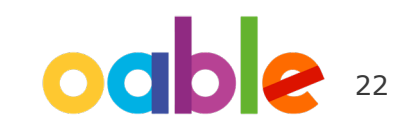

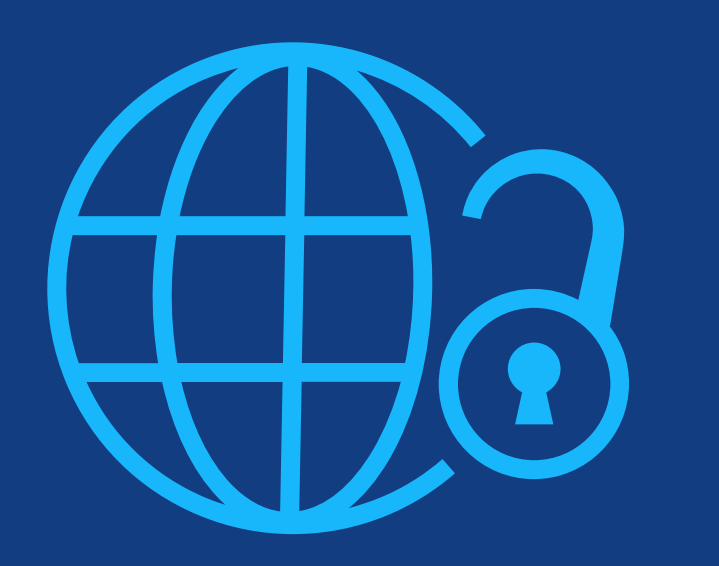

# Step 6:

License Agreement Types

### License Agreement

If open access is selected, the author is asked to select a Creative Commons license dependent on funding source(s) reported and journal license permissions.

A short description of each Creative Commons license type is made available per license type to aid authors when deciding which license to sign. International Journal for Numerical Methods in Biomedical Engineering KEMO test 4 DOI:10.1002/cnm.36197

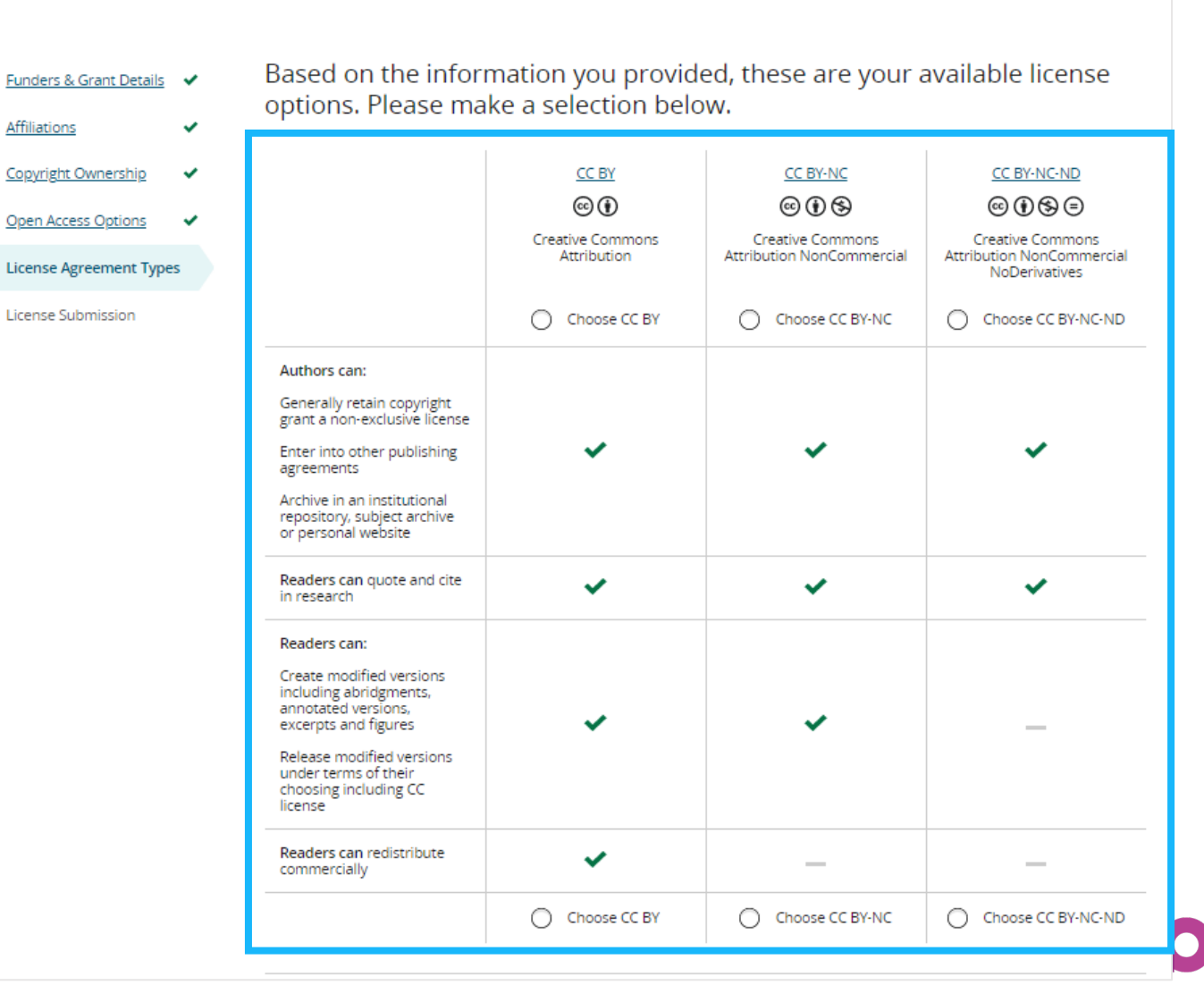

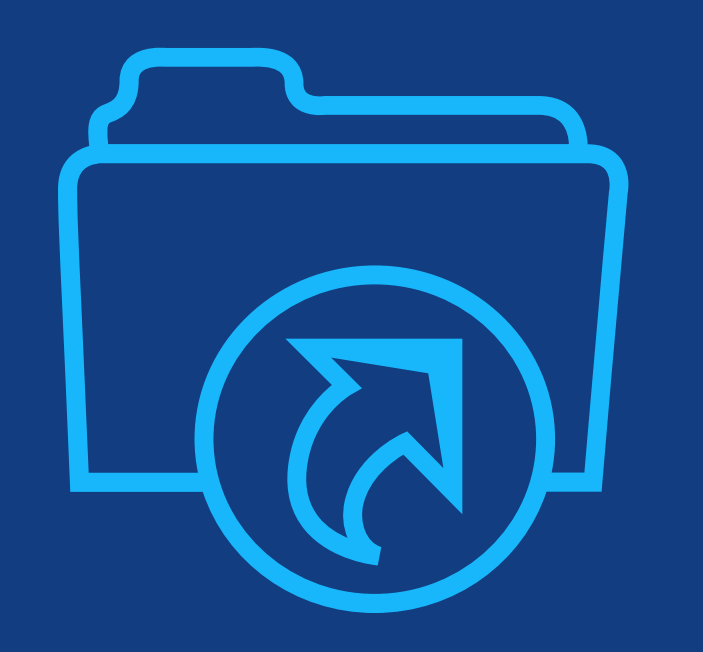

# **Step 7:** License Submission

## **License Submission**

### Sign & Submit

The next step is license signing.

If the Responsible **Corresponding Author** correctly added a mandated funder as one of their original research funders for this paper, authors will automatically be asked to review and sign a CC-BY license.

#### Eack to Dashboard

Journal of Adolescent & Adult Literacy

Test article DOI: 10.1002/jaal.81557

| Funders & Grant Details                           | ~ | Please sign the lic                                                                                                    |
|---------------------------------------------------|---|----------------------------------------------------------------------------------------------------|
| <u>Affiliations</u><br><u>Copyright Ownership</u> | * | Creative Commons Attribution<br>This license lets others distribut<br>original creation. This is the mos<br>licensed materials. |
| Open Access Options                               | ~ |                                                                                                    |
| License Submission                                |   | Published                                                                                                    |
|                                                   |   |                                                                                                    |
|                                                   |   | Date: May 07, 2020                                                                                                    |
|                                                   |   | Contributor name: Sze-Kie Ho                                                                                                    |
|                                                   |   | Manuscript number: Selenium-OO-Test-                                                                                            |
|                                                   |   | Re: Manuscript entitled Selenium-OO-Te                                                                                          |
|                                                   |   | for publication in Journal of Adolescent &                                                                                      |
|                                                   |   | published by Wiley Periodicals, Inc. ("W                                                                                        |
|                                                   |   | Dear Contributor(s):                                                                                                    |
|                                                   |   | Thank you for submitting your Contribut                                                                                         |
|                                                   |   | l agree to the OPEN ACCES<br>to execute this Agreement                                                                          |

## ense License e, remix, tweak, and build upon your work, even commercially, as long as they credit you for the st accommodating of licenses offered. Recommended for maximum dissemination and use of Journal of Adolescent & Adult Literacy by Wiley on behalf of International Literacy Association (the "Owner") LICENSE AGREEMENT FOR PUBLISHING CC-BY

2020-04-16WAT9a8kR5Y

est-2020-04-16WAT9a8kR5Y (the "Contribution")

& Adult Literacy (the "Journal")

iley")

tion for publication. In order to expedite the editing and publishing process and enable Wiley to disseminate your Contribution

S AGREEMENT as shown above and have obtained written permission from all other contributors t on their behalf.

Contributor's Name Type name here

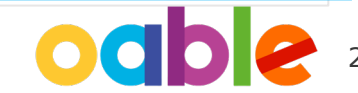

### VII FV

### Confirmation

Once the Responsible Corresponding Author has signed and submitted their license for this article, their funding request will be submitted.

When this happens, they will be greeted with this confirmation screen.

Their funding request will then appear in their institution's Wiley Open Access Account (WOAA) dashboard immediately, for review and approval.

#### Back to Manage this Article

#### Your order and license have been successfully submitted

1. A confirmation has been sent to your email.

2. You will be able to download the license from your dashboard.

Your institution, Karolinska Institutet, may cover your eligible open access article publication charge (APC) through an agreement with Wiley at no additional charge to you. If approved, your article will be published as open access in due course.

#### Article details:

International Journal for Numerical Methods in Biomedical Engineering

Test article

DOI:10.1002/cnm.4413

#### Help us improve your experience

Indicate your agreement with the following statement: "It was easy and straightforward to order the OnlineOpen open access option for my journal article."

#### O Strongly disagree

- Disagree
- Neither agree nor disagree
- O Agree
- Strongly agree

Please add any comments below to expand on your reply.

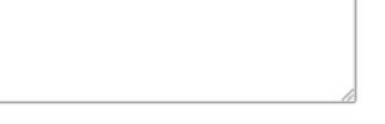

SUBMIT

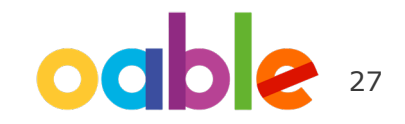

# If your OA request was denied by your institution (1)

### **Denial notification**

If your OA request was approved or denied by your institution, you receive a notification email from Wiley. If you receive a denial notification (right), you have two options:

1. Publish the article as subscription-only, without paying APC

2. Make the article open access by paying APC on your own

See the next page for steps for each.

#### [Denial notification email]

Dear Author,

We are responding to your request for your institution or funder to pay the article publication charge for the following article.

Article Title: Article DH\_ID: Article DOI: Journal Code: Institution/Funder Name:

ABC University denied your Open Access payment request. Denial reason:

If you still want to make your article Open Access, please visit your <u>https://authorservices.wiley.com/home.html</u> either arrange for payment yourself or submit a new funding request to a different institution.

Sincerely,

The Wiley Open Access Account Team accountdashboardsupport@wiley.com

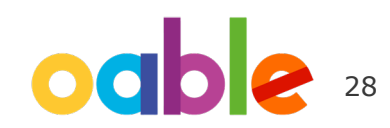

# If your OA request was denied by your institution (2)

### Your steps after denial

1. Publish the article as subscription-only, without paying APC

2. Make the article open access by paying APC on your own

Visit the Author Services and follow the steps described here for each.

Log into the Author Services and click on Manage article

1. Publish the article as subscription-only, without paying APC

Click on **Sign License** and sign CTA (license agreement for non-OA articles)

Your License

Please sign your license for your article to be published.

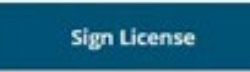

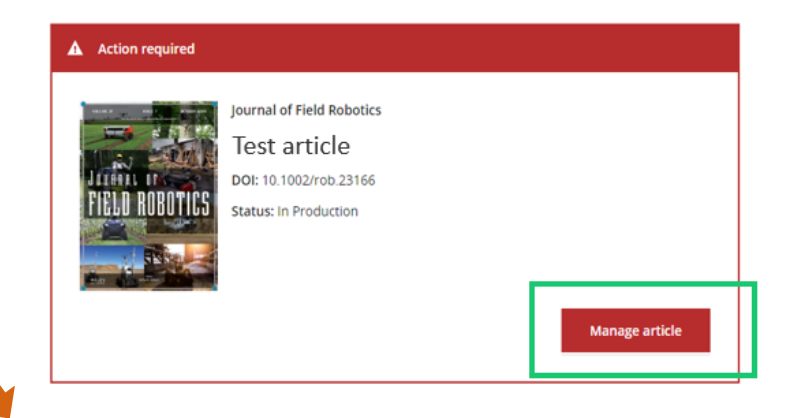

2. Make the article open access by paying APC on your own

Click on Order Open Access and pay APC by invoice or credit card

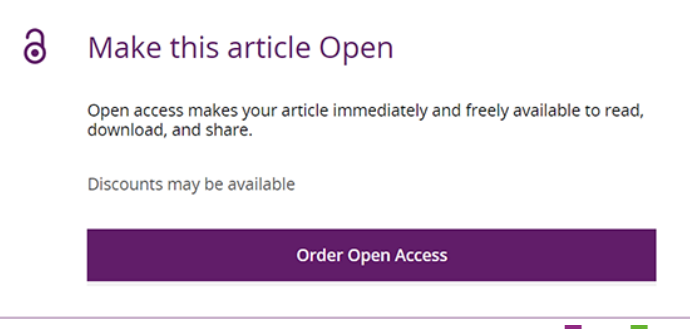

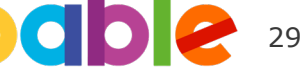